# Návod na kompletnú inštaláciu programu NEISBU V2024

Inštalácia je rozdelená do niekoľkých častí :

- 1. Inštalácia MSSQL servera
- 2. Inštalácia programu NEISBU
- 3. Nastavenie synchronizačného modulu

### Inštalácia MSSQL servera

0. na "starom" PC urobte backup Vašej databázy , ktorý môžete urobiť 2 spôsobmi (nestačí Vytvorenie zálohy databázy cez aplikáciu NEISBU) :

- a. buď pomocou aplikácie NEISBU, po prihlásení sa do aplikácie zvoľte menu Nástroje/Vytvorenie MSSQL backup súboru. Po vytvorení tohto súboru aplikácia napíše cestu a názov vytvoreného backup súboru, zvyčajne je to na počítači, kde sa nachádza MSSQL Server s databázou neisbu
- alebo pomocou MSSQL Server Management Studio, kde sa pripojíte k príslušnému serveru, kliknete pravým tlačítkom myši na databázu, ktorej backup chcete vytvoriť a v podmenu zvolíte
- stiahnite si zo stránky <u>http://neisbu.air.sk/</u> príslušný súbor na inštaláciu MSSQL-servera : MS SQL Server 2014 Express pre OS pre 32b : SQLEXPR\_x86\_ENU.exe MS SQL Server 2014 Express pre OS pre 32b WoW64 : SQLEXPR32\_x86\_ENU.exe MS SQL Server 2014 Express pre OS pre 64b : SQLEXPR\_x64\_ENU.exe nainštalujte

| 📸 SQL Server 2014 Setup                                                                                                    |                                                                                                    | – 🗆 ×                                                                                                    |  |
|----------------------------------------------------------------------------------------------------|----------------------------------------------------------------------------------------------------|----------------------------------------------------------------------------------------------------|--|
| Feature Selection<br>Select the Express feature                                                                                | es to install.                                                                                                    |                                                                                                    |  |
| License Terms<br>Global Rules<br>Product Updates<br>Install Setup Files<br>Install Rules<br>Feature Selection<br>Feature Rules | Features:<br>Instance Features<br>Database Engine Services<br>SQL Server Replication<br>Shared Features<br>SQL Client Connectivity SDK<br>Redistributable Features | Feature description:<br>The configuration and operation of each<br>instance feature of a SQL Server instance is<br>isolated from other SQL Server instances. SQL<br>Server instances can operate side-by-side on<br>Prerequisites for selected features:<br>Already installed: |  |

vytvorte inštanciu NEISSQL (namiesto štandardne ponúkanej SQLEXPRESS) v časti Instance Configuration

#### Instance Configuration

Specify the name and instance ID for the instance of SQL Server. Instance ID becomes part of the installation path.

| License Terms<br>Global Rules | <ul> <li><u>D</u>efault instance</li> <li>Named instance:</li> </ul> | NEISSQL                                               |  |
|-------------------------------|----------------------------------------------------------------------|-------------------------------------------------------|--|
| Product Updates               |                                                                      |                                                       |  |
| Install Setup Files           |                                                                      |                                                       |  |
| Install Rules                 | Instance <u>I</u> D:                                                 | NEISSQL                                               |  |
| Feature Selection             |                                                                      |                                                       |  |
| Feature Rules                 |                                                                      |                                                       |  |
| Instance Configuration        | SQL Server directory:                                                | C:\Program Files\Microsoft SQL Server\MSSQL12.NEISSQL |  |

V časti Database Engine Configuration zvoľte "Mixed Mode"

pre administrátorský login : sa môžete použiť nami odporúčané heslo : 49spinei8.KUB alebo v prípade požiadavky na silnejšie heslo si zvoľte vlastné heslo

alebo si nechajte vygenerovať, napr. zo stránky https://passwordsgenerator.net/,

ale toto heslo si potom musíte pamätať, aby ste sa v budúcnosti vedeli na váš MSSQL Server pripojiť,

#### **Database Engine Configuration**

Specify Database Engine authentication security mode, administrators and data directories.

| License Terms                 | Server Configuration Data Directories User Instances FILESTREAM                       |  |
|-------------------------------|---------------------------------------------------------------------------------------|--|
| Global Rules                  | Specify the authentication mode and administrators for the Database Engine.           |  |
| Product Updates               |                                                                                       |  |
| Install Setup Files           | Authentication Mode                                                                   |  |
| Install Rules                 | O Windows authentication mode                                                         |  |
| Feature Selection             | Mived Mode (SQL Server authentication and Windows authentication)                     |  |
| Feature Rules                 | <ul> <li>Mixed Mode (SQL Server authentication and Windows authentication)</li> </ul> |  |
| Instance Configuration        | Specify the password for the SQL Server system administrator (sa) account.            |  |
| Server Configuration          | Enter password:                                                                       |  |
| Database Engine Configuration |                                                                                       |  |
| Feature Configuration Rules   | Confirm password:                                                                     |  |

ostatné okná inštalácie nechajte tak ako sú prednastavené a odklikávajte "Next"

2. zo stránky <u>http://neisbu.air.sk/</u> si tiež stiahnite príslušný súbor na inštaláciu MSSQL Server Management Studio podľa operačného systému :

pre OS 32b : SQLManagementStudio\_x86\_ENU.exe

pre OS 64b : SQLManagementStudio\_x64\_ENU.exe

v časti Product Updates po objavení hlášky o neexistencii nových update-ov kliknite na "Next"

v časti Installation Type zvoľte "Perform a new installation ..." a kliknite na "Next" :

| 🃸 SQL Server 2014 Setup          | - 🗆 X                                                                                                    |
|----------------------------------|----------------------------------------------------------------------------------------------------|
| Installation Type                |                                                                                                    |
| Perform a new installation or ac | Id features to an existing instance of SQL Server 2014.                                                                                                    |
|                                  |                                                                                                    |
| Global Rules                     | Perform a new installation of SQL Server 2014                                                                                                    |
| Product Updates                  | Select this option if you want to install a new instance of SQL Server or want to install shared                                                                                                    |
| Install Setup Files              | components such as SQL Server Management Studio or Integration Services.                                                                                                    |
| Install Rules                    | ○ Add features to an existing instance of SQL Server 2014                                                                                                    |
| Installation Type                | NEISSOL2014                                                                                                    |
| License Terms                    |                                                                                                    |
| Feature Selection                | Select this option if you want to add features to an existing instance of SQL Server. For example, you<br>want to add the Analysis Services features to the instance that contains the Database Engine. Features |
| Feature Rules                    | within an instance must be the same edition.                                                                                                    |

| ďalej "Next"                                                      |                                                                                                    |                                                                                                    |  |  |
|-------------------------------------------------------------------|----------------------------------------------------------------------------------------------------|----------------------------------------------------------------------------------------------------|--|--|
| 📸 SQL Server 2014 Setup                                           |                                                                                                    | - D >                                                                                                    |  |  |
| Feature Selection                                                 | install.                                                                                                    |                                                                                                    |  |  |
| Global Rules<br>Product Updates<br>Install Setup Files            | Features:<br>Instance Features<br>Shared Features                                                                                                    | Feature description:<br>The configuration and operation of each<br>instance feature of a SOL Server instance is                       |  |  |
| Install Rules<br>Installation Type<br>License Terms               | Client Tools Connectivity     Client Tools Backwards Compatibility     Client Tools SDK                                                                  | isolated from other SQL Server instances. SQL<br>Server instances can operate side-by-side on<br>Prerequisites for selected features: |  |  |
| Feature Selection<br>Feature Rules<br>Feature Configuration Rules | <ul> <li>Management Tools - Basic</li> <li>Management Tools - Complete</li> <li>SQL Client Connectivity SDK</li> <li>Redistributable Features</li> </ul> | Already installed:<br>Windows PowerShell 2.0<br>Microsoft .NET Framework 3.5                                                          |  |  |

3. Cez Štart menu spustite program : Microsoft SQL Server 2014 / SQL Server 2014 Management Studio Express

- Prihláste sa tam na lokálny SQL server inštancia NEISSQL, Autentikácia : SQL Server Login : sa Heslo : 49spinei8.KUB (alebo Vami zvolené heslo)
- tu si vľavo rozkliknite Databázy.
   Kliknite pravým tlačítkom na Databases, kliknite New Database, zadajte meno Vašej novej databázy (neisbu...) a kliknite OK
- 6. kliknite na novú databázu pravým tlačítkom, tam zvoľte Tasks/Restore/Database

7. Tu si zvoľte Source/Device, nájdite backupový súbor zo "starého" PC, nezabudnite v sekcii Options (vľavo) zakliknúť "Overwrite existing database" na karte vpravo a restorujte databázu

### Inštalácia programu NEISBU

1. na stránke <u>http://neisbu.air.sk/</u> sa nachádza inštalácia .NET Framework 4.8 – je to balík k správnemu fungovaniu synchronizačného modulu k NEIS BU. Inštaláciu stiahnite a nainštalujte.

2. na stránke <u>http://neisbu.air.sk/</u> sa nachádza Kompletná inštalácia NEISBU V2024, túto si stiahnite a nainštalujte (na stiahnutie treba zadať prihlasovacie parametre, ktoré Vám poskytne Spirit a.s., kontakt: <u>neis@spirit.sk</u>)

- 3. spustite nainštalovaný program
- 4. po objavení sa Prihlasovacieho okna kliknite na Možnosti

5. v spodnej časti Prihlasovacieho okna treba nastaviť parametre pre prácu s databázou, t.j. Názov servera (názov počítača, na ktorom je databázový server alebo (local)\NEISSQL) a Názov databázy (ako sa volá Vaša databáza – ak máte len jednu, tak zrejme "neisbu")

6. vyskúšajte kliknúť na Test spojenia – ak je všetko dobre nastavené, mala by sa objaviť hláška, že test bol úspešný

7. je nutné, aby ste sa prihlásili do programu : pre prvé prihlásenie môžete použiť Meno : neis, Heslo : neis alebo také ako ste sa hlásili na starom PC

## Nastavenie synchronizačného modulu

- čo sa týka Synchronizačného modulu, ktorý sa nainštaluje spolu s programom NEISBU, nastavenie synchronizačného modulu nainštalovaného pod kontom bežného používateľa môže byť problém z dôvodu periodickej zmeny hesla bežného používateľa (ako to vyžaduje bezpečnostná politika siete EGON), preto odporúčame inštalovať synchronizačný modul pod kontom lokálneho administrátora :

1. Treba spustiť utilitu neispzsyncutility.exe ako správca (utilita sa nachádza v inštalačnom adresári C:\NEIS).

2. Treba synchronizačný modul odinštalovať stlačením tlačidla "Odinštalovať službu" Následne treba synchronizačný modul inštalovať pod kontom **lokálneho administrátora**, podľa mojich informácií jeho heslo netreba periodicky meniť, t.j.:

3. Do položky "Inštalovať pod kontom používateľa:" treba napísať: **.\administrator** a do hesla napísať heslo lokálneho administrátora.

4. Následne treba stlačiť Inštalovať službu.

ďalej by mal už používateľ vedieť pracovať s programom NEISBU tak ako bol zvyknutý na starom PC.